## MACアドレス確認手順

1) スタート → すべてのプログラム → アクセサリ → コマンド プロンプトを選択します。

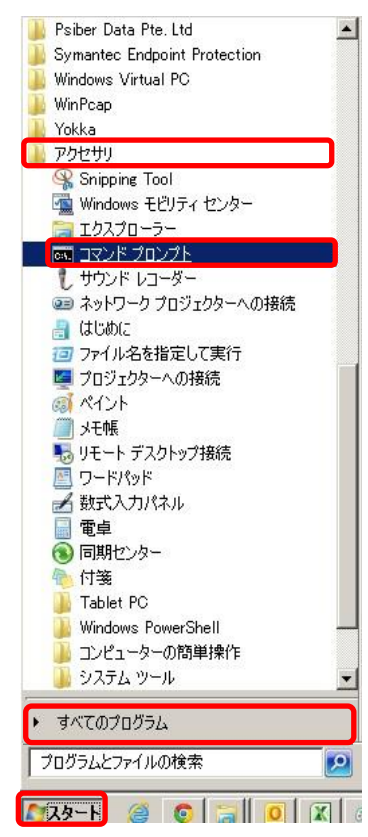

2) コマンドプロンプト画面で"ipconfig/all"と入力します。PCの情報が表示されます。 物理アドレス=MACアドレスです。

| 🔤 C:¥Windows¥system32¥cmd.exe                                                                                                    |       |
|----------------------------------------------------------------------------------------------------|-------|
| Microsoft Windows [Version 6.1.7601]<br>Copyright (c) 2009 Microsoft Corporation. All rights reserved.                                                                       |       |
| C:¥Users¥0946>ipconfig/all                                                                                                    |       |
| Windows IP 構成 入力コマンド                                                                                                    |       |
| ホスト名 : SAITO201307<br>ブライマリ DNS サフィックス : oskmd01.haradacorp.co.jp<br>ノード タイプ : ハイブリッド<br>IP ルーティング有効 : いいえ<br>WINS プロキシ有効 : いいえ<br>DNS サフィックス検索一覧 : oskmd01.haradacorp.co.jp |       |
| Wireless LAN adapter ワイヤレス ネットワーク接続 6:                                                                                                    |       |
| メディアの状態<br>接続固有の DNS サフィックス:<br>説明WiCrosoft Virtual WiFi Miniport Adap<br>4                                                                                                  | ter # |
| - 物理アドレス                                                                                                    |       |
| Wireless LAN adapter ワイヤレス ネットワーク接続 5: へのACアドレス                                                                                                    | -     |